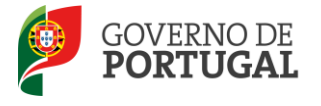

Direção-Geral da Administração Escolar

### MANUAL DE INSTRUÇÕES

## **Professor Bibliotecário**

2.<sup>a</sup> fase

Nos termos da Portaria n.º 192-A/2015, de 29 de junho, publicada em Diário da República, 1.ª série — N.º 124

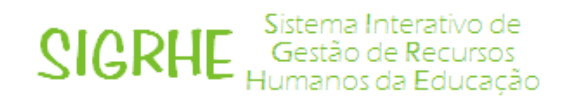

29 de julho de 2015

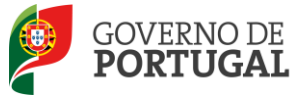

### Índice

| 1   | ENQUADRAMENTO                  | 1 |
|-----|--------------------------------|---|
| 1.1 | Aspetos gerais                 | 1 |
| 1.2 | Contactos Úteis 4              | 1 |
| 1.4 | Prazo de indicação docente 4   | 1 |
| 2   | INSTRUÇÕES DE UTILIZAÇÃO 6     | 5 |
| 2.1 | Acesso à aplicação 6           | 5 |
| 2.2 | Funcionamento geral do SIGRHE  | 5 |
| 2.3 | Módulo Professor Bibliotecário | 7 |
| 3   | PROFESSOR BIBLIOTECÁRIO 9      | ) |
|     | Indicação de Docente           | ) |

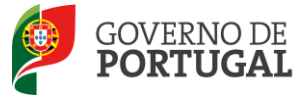

Direção-Geral da Administração Escolar

## 1 Enquadramento

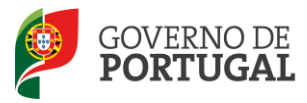

### 1 Enquadramento

### 1.1 Aspetos gerais

O presente documento consolida a informação necessária à utilização da aplicação informática Professor Bibliotecário, 2ª fase, disponibilizada pela Direção-Geral da Administração Escolar (DGAE).

Este manual visa apoiar o preenchimento do formulário eletrónico, esclarecendo sobre todos os procedimentos onde, e para os devidos efeitos, é requerida a participação e a intervenção da escola.

O processo de designação de docentes para o exercício de funções de professor bibliotecário encontrase regulamentado na Portaria n.º 192-A/2015, de 29 de junho, publicada em Diário da República, 1.ª série — N.º 134.

Os docentes de carreira designados para as funções de professor bibliotecário na sequência do procedimento concursal previsto no artigo 11.º da referida portaria, são destacados para o(a) agrupamento de escolas ou escola não agrupada ao abrigo dos artigos 68.º, alínea a), ou 67.º, n.º3 do Estatuto da Carreira Docente (ECD), na sua redação atual, conforme estejam integrados na rede pública do Ministério da Educação e Ciência (MEC), ou das Regiões Autónomas, respetivamente.

Nos termos do artigo 4.º da mesma Portaria, em cada Agrupamento de Escolas ou Escola não agrupada é criada uma equipa que coadjuva o(s) professor(es) bibliotecário(s), nos termos definidos no regulamento interno. Os docentes que integram a equipa da biblioteca escolar são designados pelo diretor do agrupamento ou da escola não agrupada de entre os que disponham de competências nos domínios pedagógico, de gestão de projetos, de gestão da informação, das ciências documentais e das tecnologias de informação e comunicação.

### 1.2 Contactos Úteis

Para o esclarecimento de dúvidas, podem os Agrupamentos de Escolas ou Escolas não agrupadas contactar:

- o Centro de Atendimento Telefónico CAT 213 943 480
- o <u>Centro de atendimento presencial na Direção-Geral da Administração Escolar</u> Loja DGAE
   Av. 24 de Julho n.º 142, 1.º andar, Lisboa

ambos em funcionamento das 09:30 às 17:30 horas, todos os dias úteis.

### 1.3 Prazo de indicação do docente

A aplicação *Indicação Docente* estará disponível **a partir das 10:00h do dia 30 de julho até 03 de agosto de 2015 às 18:00 h**.

Os ecrãs disponibilizados neste manual são ilustrativos da aplicação, podendo conter ligeiras diferenças face aos ecrãs finais a disponibilizar.

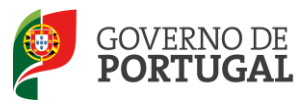

Direção-Geral da Administração Escolar

# 2. Instruções de Utilização

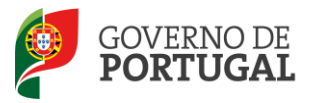

### 2 Instruções de utilização

### 2.1 Acesso à aplicação

A aplicação encontra-se disponível no Portal da DGAE ou diretamente através do endereço: <u>https://sigrhe.dgae.mec.pt/</u>.

Nota: A aplicação encontra-se otimizada para *Google Chrome e Mozilla Firefox*, sendo compatível também com *Apple Safari*, *Opera e Microsoft Internet Explorer 8*, pelo que é aconselhada a atualização do *software* de acesso à internet para as referidas versões, para uma melhor utilização da aplicação.

Para aceder à aplicação, deverá utilizar os dados de acesso (número de utilizador e palavra-chave) de um dos elementos do órgão de gestão da escola.

### 2.2 Funcionamento geral do SIGRHE

As instruções gerais do funcionamento do SIGRHE encontram-se no Manual Geral de Utilização do SIGRHE, disponível na área *DOCUMENTAÇÃO* do lado direito do ecrã de entrada do SIGRHE (após autenticação).

| Open ERP                                                                                                    | NOME DE UTILIZADOR                                                                                                    | SIGRHE Gestão de Récur<br>Humanos da Educ                                                                                                    | sos<br>sos |
|----------------------------------------------------------------------------------------------------|----------------------------------------------------------------------------------------------------|----------------------------------------------------------------------------------------------------|------------|
|                                                                                                    |                                                                                                    | INFORMAÇÕES                                                                                                    | A          |
| BI                                                                                                    | EM-VINDO AO SIGRHE!                                                                                                    | (i) Series (Support Schemer and an University September<br>(Sec)                                                                                                    | 15         |
| la securit fondes: de Marin de Marine Party de                                                                                                    | an belande filleter av anges e kanne er angesker en besker i satte steven de see aan                                                                                                    | DOCUMENTAÇÃO                                                                                                    | 0          |
| SUBJECT STUDAÇÃO PROFISSIONAL<br>BERM<br>BERM<br>CONSTRUIÇÃO PROFISSIONAL<br>CONSTRUIÇÃO PROFISSIONAL<br>CONSTRUIÇÃO PROFISSIONAL<br>SUBJECTOR STUDAÇÃO PROFISSIONAL<br>SUBJECTOR STUDAÇÃO PROFISIONAL<br>SUBJECTOR STUDAÇÃO PROFIS | n personale province a finale de la consecta de dispensió de dije transmis e denge que province de<br>Na consecta de analizar aconsectar a las consectados por desarrol de dispensión de desarrol por porte de dispens<br>An | demonstrate through provide the demonstrate for the constraints of the constraints of the | ie de      |
| Categoriations are detailing as resources, 1990ac August                                                                                                    | er er menteter fill der "Redregente fils tersent" als mense fils sonde.                                                                                                    | the sector reasons on side and with a substance                                                                                                    | 105        |
| GERAL                                                                                                    |                                                                                                    | To Prove the second decision when well a substance decision as                                                                                                    | -          |
| * Loosen de<br>* maarbe en d<br>boewere s                                                                                                    | , Nenne Henrielanden<br>De Antonio Maria<br>Maria Maria (1997), Alexandro Maria (1997), Alexandro Maria (1997), Alexandro Maria (1997), Alexandro Maria (19                                                                  | Additional States and the Addition of the States                                                                                                    | -18        |
| <ul> <li>Managanina da</li> <li>Managanina da</li> <li>Managanina da</li> <li>Managanina da</li> </ul>                                                                                                    | n deservises (trans.) (table) addes)<br>Alfred<br>Constantion (trans. Antonio)                                                                                                    |                                                                                                    |            |
| SITUAÇÃO PRO                                                                                                    | FISSIONAL                                                                                                    |                                                                                                    |            |
| <b>DGAE</b><br>Direção-Geral da Administração Escolar                                                                                                    | Otimizado para 1024x760                                                                                                    | GOVERNO DE MANSTERO DA E<br>PORTUGAL E dava                                                                                                    | ουελείο    |
| Imagem 1 - Ecrã Inicial                                                                                                    |                                                                                                    |                                                                                                    |            |
|                                                                                                    |                                                                                                    |                                                                                                    |            |
|                                                                                                    |                                                                                                    |                                                                                                    | J          |

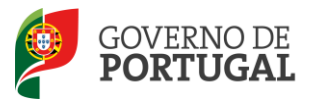

### 2.3 Módulo Professor Bibliotecário

Após entrada no ecrã inicial, o utilizador deverá selecionar o separador "Situação Profissional".

As funcionalidades do separador selecionado são exibidas num menu, visível no lado esquerdo do ecrã, onde se encontra disponível a opção pretendida.

| GERAL DESENVOLVIMENTO DE RECUI                                                            | ar à página inicial   Estrutura de Menus   Alterar Palavra-chave Humanos da Educação<br>RSOS HUMANOS SITUAÇÃO PROFISSIONAL HISTÓRICO (SITUAÇÃO PROFISSIONAL) INQUÉRITOS |
|-------------------------------------------------------------------------------------------|----------------------------------------------------------------------------------------------------|
| Concurso Nacional 2015/2016     PACC 2014-2015                                            | Por favor, pressione uma das opções que constam do menu localizado no lado esquerdo da página para<br>prosseguir.                                                       |
| Professores Bibliotecários 2015<br>Publicitação Procedimento Externo<br>Indicação Docente |                                                                                                    |
| <ul> <li>ICL 2015/2016</li> <li>Horários/Contratação</li> </ul>                           |                                                                                                    |
| Imagem 2 - Menus da Aplicac                                                               | zão l                                                                                                    |

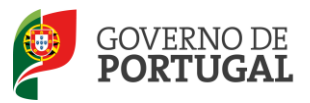

Direção-Geral da Administração Escolar

# **3. Professor Bibliotecário**

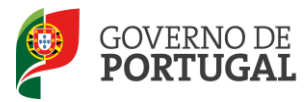

### 3 Professor Bibliotecário

### Indicação de Docente

Para dar início ao procedimento deverá aceder no submenu "Indicação docente".

Ao aceder deverá selecionar a linha relativa às vagas submetidas.

| Para que a mesma fique imediatame  | nte disp | onível para e | dição,     | , deverá ca | rregar | sobre  | e o ícone | <i>[</i> . |      |
|------------------------------------|----------|---------------|------------|-------------|--------|--------|-----------|------------|------|
| Caso selecione a candidatura sem s | er atrav | vés do ícone  | <i>/</i> , | irá aceder  | em r   | nodo   | consulta, | pelo       | que  |
| deverá sempre carregar no botão 📕  | Editar   | para poder a  | lterar     | dados e/ c  | ou con | tinuar | o preenc  | himer      | nto. |

Se o AE / ENA tem o número de docentes necessários para satisfazer as necessidades, deverá proceder à indicação do número de docentes efetivamente necessários:

| Professores Bibliotecários                                                                                                    |        |      |     |
|----------------------------------------------------------------------------------------------------|--------|------|-----|
| Cancelar                                                                                                    | 1 de 1 | L  > | •   |
|                                                                                                    |        |      |     |
| Levantamento das Necessidades                                                                                                    |        |      |     |
| Nº de professores bibliotecários necessários no Agrupamento / Escola não Agrupada(tendo em conta a tabela constante do Anexo I da Portaria n.º 192-A/2015, de 29 de junho) : 🙎 |        | 1    | 2 = |
| Tem o número de docentes necessário para satisfazer as necessidades? : Sim                                                                                                    | 1      | 3    | 2   |
| Identificação do(s) docente(s)                                                                                                    |        |      |     |
| Nº de docentes efetivamente necessários :                                                                                                    |        | 1    | 1   |
|                                                                                                    |        |      |     |

Imagem 3 - Identificação do n.º de docentes efetivamente necessário

Se o AE / ENA teve necessidade de abrir procedimento externo, deve ser indicado igualmente o número de docentes selecionado dessa forma:

| Professores Bibliotecários                                                                                                    |            |        |  |
|----------------------------------------------------------------------------------------------------|------------|--------|--|
| Cancelar                                                                                                    | 🗏 🗏 1 de 1 | £ }⊧ } |  |
|                                                                                                    |            |        |  |
| Levantamento das Necessidades                                                                                                    |            |        |  |
| Nº de professores bibliotecários necessários no Agrupamento / Escola não Agrupada(tendo em conta a tabela constante do Anexo I da Portaria n.º 192-A/2015, de 29 de junho) : | 1          | V      |  |
| Tem o número de docentes necessário para satisfazer as necessidades? :                                                                                                    | Não        | V      |  |
| Indique o nº de vagas a disponibilizar no procedimento concursal destinado ao recrutamento externo de professor bibliotecário :                                              | 1          | ~      |  |
| Data previsível de abertura do concurso :                                                                                                    | 13/07/201  | 15     |  |
| Identificação do(s) docente(s)                                                                                                    |            |        |  |
| Nº de docentes efetivamente necessários :                                                                                                    |            | ~      |  |
| Nº de professores recrutados por procedimento concursal externo de professores bibliotecários :                                                                              |            | ×      |  |

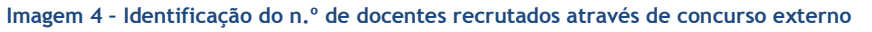

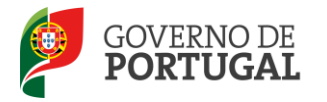

Em seguida deve ser identificado o(s) docente(s), tendo por base uma pesquisa do respetivo nº de utilizador DGAE e assinalando na check box associada a forma do recrutamento:

| Levantamento das Necessidades                                                                                                    |      |
|----------------------------------------------------------------------------------------------------|------|
| Nº de professores bibliotecários necessários no Agrupamento / Escola não Agrupada(tendo em conta a tabela constante do Anexo I da Portaria n.º 192-A/2015, de 29 de junho) : 2 | ~    |
| Tem o número de docentes necessário para satisfazer as necessidades? : Sim                                                                                                    | ~    |
| Identificação do(s) docente(s)                                                                                                    |      |
| Nº de docentes efetivamente necessários : 2                                                                                                    | ×    |
| Dados docente 1                                                                                                    |      |
| Nº Utilizador 1 :                                                                                                    | Q, 8 |
| Nome Utilizador 1 :                                                                                                    |      |
| O docente indicado internamente é provido no AE/ENA : 🔲                                                                                                    |      |
| O docente indicado internamente foi colocado no AE/ENA em 2014/2015. : 🔲                                                                                                    |      |
| O docente indicado internamente foi recrutado por concurso externo para professor bibliotecário, em 2014/2015. : 🔲                                                             |      |
| Dados docente 2                                                                                                    |      |
| Nº Utilizador 2 :                                                                                                    | Q #  |
| Nome Utilizador 2 :                                                                                                    |      |
| O docente indicado internamente é provido no AE/ENA : 🔲                                                                                                    |      |
| O docente indicado internamente foi colocado no AE/ENA em 2014/2015. : 🔲                                                                                                    |      |
| O docente indicado internamente foi recrutado por concurso externo para professor bibliotecário, em 2014/2015. : 🔲                                                             |      |
| Fase de preenchimento : Em processamento                                                                                                    | V    |
| Controlo PB                                                                                                    |      |
| Confirmer (Gray) - Deda                                                                                                    |      |
| Commer/Oracle Dados                                                                                                    |      |

Imagem 5 - Identificação dos docentes recrutados

Se o docente tiver sido selecionado através de concurso externo, este ano ou em anos anteriores, deverá ser indicada a respetiva escola de provimento ou colocação, bem como se o docente aceitou por escrito o lugar para o exercício de funções como professor bibliotecário no Agrupamento / Escola não Agrupada:

| Professores Bibliotecários                                                                                                    |        |     |
|----------------------------------------------------------------------------------------------------|--------|-----|
| Cancelar                                                                                                    | 1 de 1 | ۶)  |
|                                                                                                    |        |     |
| Levantamento das Necessidades                                                                                                    |        |     |
| Nº de professores bibliotecários necessários no Agrupamento / Escola não Agrupada(tendo em conta a tabela constante do Anexo I da Portaria n.º 192-A/2015, de 29 de junho) : 2 |        |     |
| Tem o número de docentes necessário para satisfazer as necessidades?: Sim                                                                                                    | i      | V   |
| Identificação do(s) docente(s)<br>Nº de docentes efetivamente necessários : 1                                                                                                  |        | ~   |
| Dados docente 1                                                                                                    |        |     |
| Nº Utilizador 1 :                                                                                                    | 0      | 8   |
| Nome Utilizador 1 :                                                                                                    |        |     |
| O docente indicado internamente foi recrutado por concurso externo para professor bibliotecário, em 2014/2015. : 🗾                                                             |        |     |
| Situação de provimento do docente : Continente                                                                                                    |        | ~   |
| Designação da escola de provimento ou colocação do docente :                                                                                                    | 0      | ٤ 🕘 |
| Código AE/ENA 1 :                                                                                                    |        |     |
| O docente aceitou por escrito o lugar para o exercício de funções como professor bibliotecário no Agrupamento / Escola não Agrupada? :                                         |        | ~   |

Imagem 6 - Identificação dos docentes recrutados através de procedimento externo

Terminada a introdução de todos os docentes deverá em seguida confirmar os dados, introduzir a palavra-chave e submeter.